## Metodi / Metodo degli estratti consecutivi

Questo modulo permette di analizzare gli estratti di una qualsiasi ruota in quella che ho definito 'modalità consecutiva'.

Prima di spiegare la logica del modulo è utile elencare i parametri che possiamo impostare.

| Parametro | Funzionalità                                                           |
|-----------|------------------------------------------------------------------------|
| Casi      | Definisce quante casistiche analizzare                                 |
| Ruota     | La ruota sulla quale saranno effettuati i conteggi                     |
| Sequenza  | La quantità dei numeri da considerare                                  |
| Colpi     | Per quanti colpi giocare la previsione                                 |
| Posizione | La posizione dell'estratto iniziale da cui iniziare i conteggi         |
| Fisso     | Il valore dell'eventuale fisso da aggiungere alla somma degli estratti |
| Passo     | La quantità di estrazioni che ci sono tra le casistiche analizzate     |
| Ru. Gioco | Solo le ruote su cui verificare le previsioni.                         |

Una volta definiti questi parametri la procedura considera gli estratti contandoli partendo da una estrazione di riferimento e retrocedendo nelle estrazioni precedenti sino a quando non è stato raggiunto il valore **sequenza**.

Il conteggio dei numeri inizia da ogni estrazione di riferimento partendo dall'estratto identificato dal parametro posizione.

Quando è stato raggiunto il valore **sequenza**, viene effettuata la somma di tutti gli estratti considerati ed a questa aggiungere un eventuale compensatore (da 0 a 89... lo zero non produce alcuna variazione del numero). In tutti i calcoli viene applicata la regola del fuori 90.

Il numero risultante da questi conteggi sarà l'ambata da giocare sulla/e ruote selezionate dall'apposita lista. Trattandosi di ambata non si dovrà giocare su troppe ruote. Al massimo 3 ma non per troppi colpi. Ricordo che statisticamente un numero dovrebbe presentarsi ogni 18 estrazioni su una ruota, su due ogni 9 e su tre ogni 6.

Cliccando sul comando ELABORA viene presentata la statistica di riferimento dove troviamo riportati:

| Colonna       | Dato                                                                                                    |
|---------------|----------------------------------------------------------------------------------------------------|
| Inizio        | Il numero dell'estrazione iniziale (cliccando in una cella di questa colonna viene visualizzata l'estrazione) |
| Data iniziale | La data dell'estrazione iniziale                                                                              |
| Seq           | Il valore sequenza (quanti estratti considerare). Cliccando su una cella della colonna viene elencata         |
|               | l'intera sequenza dei numeri considerati                                                                      |
| Somma         | La somma matematica di tutti i numeri considerati                                                             |
| Fisso         | L'eventuale fisso applicato                                                                                   |
| Gioco         | Il numero da giocare (valore somma + fisso) col fuori 90                                                      |
| Ba-Ca-Fi      | L'elenco delle ruote. Nelle celle di queste colonne è riportato l'eventuale colpo di sfaldamento. Cliccando   |
|               | su una cella valorizzata di queste colonne vie visualizzata l'estrazione dello sfaldamento                    |

Facendo una prova con questa situazione del 26-05-2022 otteniamo con i parametri predefiniti sulle ruote di Bari e Cagliari solamente 3 esiti.

| in the second second se | todo degli e                                                                                                    | strati                                                                                                    | ti conse                                                                    | ecutiv                                   | vi                                                             |         |       |            |    |          |     |          |            |          |              |       |                                                                                                    |                                                                                                    |                                                                                                  |                                                                                                    | × |
|----------------------------------------------------------------------------------------------------|----------------------------------------------------------------------------------------------------|----------------------------------------------------------------------------------------------------|-----------------------------------------------------------------------------|------------------------------------------|----------------------------------------------------------------|---------|-------|------------|----|----------|-----|----------|------------|----------|--------------|-------|----------------------------------------------------------------------------------------------------|----------------------------------------------------------------------------------------------------|--------------------------------------------------------------------------------------------------|----------------------------------------------------------------------------------------------------|---|
| 6539<br>4                                                                                                    | 26/05/2022                                                                                                    |                                                                                                    |                                                                             | 2                                        | 1 <sup>1</sup> 23                                              |         |       | Casi<br>10 | •  | Ru<br>BA | ota | Se<br>10 | equer<br>D | nza<br>• | Colpi<br>9 💌 | Posiz | Fisso Passo<br>• 0 ▼ 1 ▼                                                                                                    | ELABORA                                                                                                    | Esiti (<br>10                                                                                    | Comp<br>3<br>45                                                                                                    | ^ |
| Iniz<br>65:<br>65:<br>65:<br>65:<br>65:<br>65:<br>65:<br>65:                                                                                                    | io Data inizial<br>9 26/05/202<br>18 24/05/202<br>17 21/05/202<br>15 17/05/202<br>14 14/05/202<br>13 12/05/202<br>10 /05/202<br>10 05/05/202<br>10 05/05/202 | <ul> <li>Seq</li> <li>10</li> <li>10</li> <li></li></ul> | Somma<br>613<br>550<br>483<br>454<br>455<br>541<br>609<br>581<br>526<br>245 | Fisso<br>0<br>0<br>0<br>0<br>0<br>0<br>0 | Gioco<br>73<br>10<br>33<br>4<br>5<br>1<br>69<br>41<br>76<br>65 | Ba<br>B | 2<br> | Fi         | Ge | Mi       | Na  | Pa 1     | Ro 1       |          | Ve Nz        | 3     | Label10         BA         CA         FI         GE         MI         NA         PA         R0         T0         VE         NZ | Ru.gioco         ♥ BA         ♥ FI         GE         MI         NA         PA         R0         TO         VE         NZ         E         Num | 9<br>9<br>9<br>9<br>8<br>8<br>8<br>8<br>8<br>8<br>8<br>8<br>8<br>8<br>8<br>8<br>8<br>8<br>8<br>8 | 43<br>48<br>69<br>76<br>87<br>5<br>31<br>39<br>42<br>43<br>46<br>66<br>66<br>74<br>83<br>10<br>11<br>14<br>16<br>19<br>20<br>20<br>wri<br>20<br>00 |   |

In basso a destra abbiamo un piccolo riquadro dove sono presenti 4 pulsanti che servono per ricercare le migliori condizioni riguardo a valori fissi, posizione iniziale, sequenza numerica e passo.

Cliccando sul pulsante **FISSO** viene proposta la lista subito sopra dove si capisce che utilizzando il fisso 3 (colonna Comp) si otterranno 10 esiti. Infatti cliccando sulla cella con tale valore il fisso 3 viene impostato nella lista dedicata e effettuando nuovamente l'elaborazione ...

| 🗰 Metodo degli estratti consecutivi |                                                                     |               |     |       |       |          |     |    |    |    |    |    | ×  |       |          |    |    |    |      |      |    |          |    |       |   |    |  |
|-------------------------------------|---------------------------------------------------------------------|---------------|-----|-------|-------|----------|-----|----|----|----|----|----|----|-------|----------|----|----|----|------|------|----|----------|----|-------|---|----|--|
|                                     | 6539 26/05/2022 🗾 123 🚺 Casi Ruota Sequenza Colpi Posiz Fisso Passo |               |     |       |       |          |     |    |    |    |    |    |    | Esiti | Comp     | ^  |    |    |      |      |    |          |    |       |   |    |  |
|                                     |                                                                     |               |     |       |       |          |     |    |    |    |    |    |    | 10    | <u>3</u> |    |    |    |      |      |    |          |    |       |   |    |  |
| ſ                                   | E 6547 14/06/2022 Bu gioco                                          |               |     |       |       |          |     |    |    |    |    |    |    | 9     | 40       |    |    |    |      |      |    |          |    |       |   |    |  |
| ÷                                   |                                                                     | B             |     | 0     | -     | <u>.</u> |     |    |    | ~  |    |    |    |       | -        |    |    |    | 1-11 | 0072 |    |          |    | IN BA | 9 | 69 |  |
|                                     | Inizio                                                              | Data iniziale | Seq | Somma | Fisso | GIOCO    | Ba  | La | FI | Ge | MI | Na | Pa | Ro    | 10       | Ve | NZ | RΔ | 34   | 39   | 4  | 76       | 73 |       | 9 | 76 |  |
| ŀ                                   | 6539                                                                | 26/05/2022    | 10  | 513   | 3     | 76       | ð   | 4  |    |    |    |    |    |       |          |    |    | CA | 66   | 46   | 4  | 78       | 57 | 🗆 FI  | 9 | 87 |  |
| ŀ                                   | 6538                                                                | 24/05/2022    | 10  | 550   | 3     | 13       | -   | 4  | _  |    |    |    |    |       |          |    |    | FI | 77   | 82   | 5  | 6        | 65 | 🗆 GE  | 8 | 5  |  |
| ŀ                                   | 6537                                                                | 21/05/2022    | 10  | 483   | 3     | 36       |     |    |    |    |    |    |    |       |          |    |    | GE | 73   | 82   | 16 | 51       | 88 | 🗆 MI  | 8 | 31 |  |
|                                     | 6536                                                                | 19/05/2022    | 10  | 454   | 3     | 1        |     | 8  |    |    |    |    |    |       |          |    |    | M  | 10   | 62   | 2  | 19       | 6  | 🗆 NA  | 8 | 39 |  |
|                                     | 6535                                                                | 1770572022    | 10  | 455   | 3     | 8        |     | 3  |    |    |    |    |    |       |          |    |    | MA | 44   | 402  | 40 | 24       | 0  | 🗆 PA  | 8 | 42 |  |
|                                     | 6534                                                                | 14/05/2022    | 10  | 541   | 3     | 4        |     | 1  |    |    |    |    |    |       |          |    |    |    | 99   | 40   | 40 | 24       | 10 | 🗆 RO  | 8 | 43 |  |
|                                     | 6533                                                                | 12/05/2022    | 10  | 609   | 3     | 72       | 5   | 9  |    |    |    |    |    |       |          |    |    |    | 00   | 07   | 30 | 04<br>74 | 50 | 🗆 TO  | 0 | 45 |  |
|                                     | 6532                                                                | 10/05/2022    | 10  | 581   | 3     | 44       | - 4 | 2  |    |    |    |    |    |       |          |    |    | RU | 4    | 48   | 54 | 74       | 58 | U VE  | 0 | 40 |  |
|                                     | 6531                                                                | 07/05/2022    | 10  | 526   | 3     | 79       | 9   | 8  |    |    |    |    |    |       |          |    |    | 10 | 53   | 61   | 71 | 56       | 8  | 🗆 NZ  | 0 | 74 |  |
|                                     | 6530                                                                | 05/05/2022    | 10  | 245   | 3     | 68       | 2   |    |    |    |    |    |    |       |          |    |    | VE | 66   | 90   | 56 | 62       | 34 |       | 8 | /4 |  |
|                                     |                                                                     |               |     |       |       |          |     |    |    |    |    |    |    |       |          |    |    | NZ | 33   | 64   | 40 | 70       | 88 |       | 8 | 83 |  |

Cliccando sulla cella col valore 8 a Bari nella riga 6539 viene visualizzata l'estrazione dello sfaldamento

Anche utilizzando il pulsante **SEQUENZA** scopriamo che aumentando la sequenza a 14 estratti otteniamo una statistica completamente positiva.

|                                                                             | Meto    | do degli es   | tratt | i conse | ecuti | vi              |    |    |     |    |    |      |    |          |       |      |      |       |     |    |    |      |    |    |       |         |        | × |
|-----------------------------------------------------------------------------|---------|---------------|-------|---------|-------|-----------------|----|----|-----|----|----|------|----|----------|-------|------|------|-------|-----|----|----|------|----|----|-------|---------|--------|---|
|                                                                             | 6539 20 | 6/05/2022     |       | [       | /     | 1 <sub>23</sub> |    |    | Cas | i  | R  | uota |    | Sequ     | ienza | a Co | olpi | Posiz | Fis | 80 | Pa | asso | _  | FI | ABOBA | Esiti ( | Comp 🧧 | ~ |
|                                                                             |         |               |       |         |       |                 |    |    |     |    |    |      | 10 | 14<br>26 |       |      |      |       |     |    |    |      |    |    |       |         |        |   |
| 3         3           10         6547 14/06/2022         Ru.gioco         9 |         |               |       |         |       |                 |    |    |     |    |    |      | 62 |          |       |      |      |       |     |    |    |      |    |    |       |         |        |   |
| Ē                                                                           | Inizio  | Data iniziale | Sea   | Somma   | Fisso | Gioco           | Ba | Ca | Fi  | Ge | Mi | Na   | Pa | Bo       | To    | Ve   | Nz   |       |     |    |    |      |    |    | 🖌 BA  | 9       | 74     |   |
| F                                                                           | 6539    | 26/05/2022    | 14    | 820     | 0     | 10              | 9  |    |     |    |    |      |    |          |       |      |      |       | BA  | 34 | 39 | 4    | 76 | 73 |       | 9       | 77     | - |
|                                                                             | 6538    | 24/05/2022    | 14    | 706     | 0     | 76              | 9  | 5  |     |    |    |      |    |          |       |      |      |       | CA  | 66 | 46 | 4    | 78 | 57 | E FI  | 9       | 93     |   |
| F                                                                           | 6537    | 21/05/2022    | 14    | 610     | 0     | 70              | 5  | 7  |     |    |    |      |    |          |       |      |      |       | FI  | 77 | 82 | 5    | 6  | 65 |       | 9       | 95     |   |
| F                                                                           | 6536    | 19/05/2022    | 14    | 615     | 0     | 75              | 5  |    |     |    |    |      |    |          |       |      |      |       | GE  | 73 | 82 | 16   | 51 | 88 |       | 8       | 5      |   |
| F                                                                           | 6535    | 17/05/2022    | 14    | 689     | 0     | 59              | 9  | 9  |     |    |    |      |    |          |       |      |      |       | ML  | 44 | 62 | 2    | 18 | 6  |       | 8       | 16     |   |
| F                                                                           | 6534    | 14/05/2022    | 14    | 842     | 0     | 32              | 2  |    |     |    |    |      |    |          |       |      |      |       | NA  | 44 | 46 | 48   | 24 | 8  |       | 8       | 22     |   |
| F                                                                           | 6533    | 12/05/2022    | 14    | 830     | n     | 20              | _  | 4  |     |    |    |      |    |          |       |      |      |       | PA  | 88 | 87 | 36   | 64 | 10 |       | 8       | 31     |   |
| F                                                                           | 6532    | 10/05/2022    | 14    | 754     | ñ     | 34              |    | 5  |     |    |    |      |    |          |       |      |      |       | RO  | 4  | 48 | 54   | 74 | 58 |       | 8       | 34     |   |
|                                                                             | 6531    | 07/05/2022    | 14    | 832     | Ő     | 22              |    | 2  |     |    |    |      |    |          |       |      |      |       | TO  | 53 | 61 | 71   | 56 | 8  |       | 8       | 35     |   |
|                                                                             | 6530    | 05/05/2022    | 14    | 245     | ñ     | 65              | 6  | -  | -   |    |    |      |    |          |       |      |      |       | VE  | 66 | 90 | 56   | 62 | 34 |       | 8       | 40     |   |
|                                                                             | 0000    | 00,0072022    | 17    | 240     | 0     | 00              | 0  |    |     |    |    |      |    |          | 1     | 1    | 1    | 1     | NZ  | 33 | 64 | 40   | 70 | 88 |       | 8       | 43     |   |

Facendo la prova con gli altri due parametri (passo e posizione) abbiamo dei miglioramenti coprendo al massimo 9 casi sui 10 in elenco.

Cliccando sulla cella di colonna Seq di riga 6539 viene popolata la grid Sequenza generatrice. In questa sono riportati i numeri dal 1° estratto di Bari a seguire per le pre cedenti estrazioni sino al raggiungimento (in questo caso) dei 10 elementi specificati (al massimo ne possiamo impostare 100).

L'elenco riporta gli estremi delle estrazioni e la posizione dell'estratto ed il suo valore.

| 🚟 Metodo degli estratti consecutivi                                                             | ×   | 🗌 Elenco a ruota 🛛 🛛 🛛            |
|-------------------------------------------------------------------------------------------------|-----|-----------------------------------|
| 6539 26/05/2022 💋 💷 🛂 Casi Ruota Sequenza Colpi Posiz Fisso Passo El Apon A Esti Comp           |     | 순나 🛴 🗤 🚳 🛄 📭 🖓 🛃 🎹 🛛 Bari 👻       |
|                                                                                                 | 7   |                                   |
| B 2 854714/06/2022 Burgiese 8                                                                   | 9   |                                   |
|                                                                                                 | 10  | Data N°E Bari Rit.                |
| Inizio Data imiziale Sed somma risso Guoco Ba Ca Hi Ge Mi Na Pa Ho To Ve Nz<br>RA 34 39 4 76 73 | 4   | 26/05/2022 6533 65 58 50 51 67 20 |
| 6539 20/05/2022 10 613 0 6 2 CA 66 46 4 78 57 FI 7                                              | 5   | 24/03/2022 0330 01 30 72 04 40 20 |
| 6336 24/05/2022 10 483 0 33                                                                     | 9   | 19/05/2022 6536 32 21 59 44 90 28 |
| 653 19/05/2022 10 454 0 4 GE 73 82 16 51 88 MI 5                                                | 2   | 17/05/2022 6535 16 31 30 50 81 29 |
| 6535 17/05/2022 10 455 0 5 MI 44 62 2 18 6 NA 5                                                 | 3   | 14/05/2022 6534 47 44 62 8 86 30  |
| 6534 14/05/2022 10 541 0 1 5 NA 44 46 48 24 8 BD 3                                              | 1   | 12/05/2022 6533 51 26 88 69 60 31 |
| 6533 12/05/2022 10 609 0 69 PA 88 87 36 64 10 TO                                                |     | 10/05/2022 6532 49 77 90 85 14 32 |
| 6532 10/05/2022 10 581 0 41                                                                     |     | 07/05/2022 6531 34 82 52 53 45 33 |
| 6531 07/05/2022 10 526 0 76                                                                     |     | 05/05/2022 6530 67 48 16 42 87 34 |
| 6530 05/05/2022 10 245 0 65 6                                                                   |     | 03/05/2022 6529 80 69 84 73 50 35 |
| 6539 26/05/2022 10 NZ 33 64 40 70 88 A                                                          |     | 30/04/2022 6528 47 15 76 12 90 36 |
|                                                                                                 |     | 28/04/2022 6527 10 85 30 17 50 37 |
| Sequenza generatrice                                                                            |     | 26/04/2022 6526 58 88 86 50 53 38 |
| N <sup>*</sup> Est/Data_estraz_PE_Num                                                           |     |                                   |
| 6539 26/05/2022 1 89                                                                            |     |                                   |
| 6039 26/05/2022 2 58                                                                            |     |                                   |
| 6033 26/05/2022 3 55                                                                            | - 2 | 14/04/2022 6522 47 50 55 40 61 42 |
| 6333 20/03/2022 4 31 Compensatori                                                               | -   | 12/04/2022 6520 61 44 50 41 30 44 |
| 6538 24/07/2022 5 67 FISSO                                                                      |     | 09/04/2022 6519 25 34 68 90 66 45 |
| 538 24/05/2022 2 36 POSIZIONE                                                                   |     | 07/04/2022 6518 85 29 78 75 87 46 |
| 658 24/05/2022 3 72 CEDUENTA                                                                    |     | 05/04/2022 6517 28 48 17 46 7 47  |
| 538 24/05/2022 4 84                                                                             |     | 02/04/2022 6516 35 41 38 6 73 48  |
| 6538 24/05/2022 5 40 PASSO                                                                      |     | 31/03/2022 6515 41 29 58 24 50 49 |
|                                                                                                 |     | 29/03/2022 6514 54 89 4 57 88 50  |

A fianco ho riportato l'elenco delle estrazioni di Bari riferito all'estrazione n°6539 per il control lo.

Questo elenco è richiamabile dal pulsantino posto a sinistra sopra la grid con la statistica delle casistiche.

Variando la sequenza (ho impostato 35) e la posizione (3) dell'estratto sulla stessa estrazione si ottiene questa situazione:

| Metodo degli estratti consecutivi                                                                                                    | Elenco a ruota              |                |
|----------------------------------------------------------------------------------------------------|-----------------------------|----------------|
| 6539 26/05/2022 🖉 💷 🔩 🔟 Casi Ruota Sequenza Colpi Posiz Fisso Passo                                                                                                    |                             | Bari 👻         |
|                                                                                                    |                             | E Befresh      |
| 8 b                                                                                                    |                             | , noncon       |
|                                                                                                    | Data N°E Bari               | Rit. 🔥         |
| Inizio Data iniziale Seg Somma Fisso Gioco Ba Ca Fi Ge Mi Na Pa Ro To Ve Nz                                                                                                    | 26/05/2022 6539 89 58 55 31 | 67 25 🚍        |
| 6539 26/05/2022 35 1824 0 24 7<br>DA 34 35 4 70 7<br>DA 34 35 4 70 7<br>DA 35 4 70 7<br>DA 35 7<br>DA 35 7<br>DA | 24/05/2022 6538 81 36 72 84 | 40 26          |
| 6538 24/05/2022 35 1859 0 59 6 6 6 6 6 6 6 6 6 6 6 6 6 6 6 6 6 6                                                                                                    |                             | 30 27          |
| 6537 21/05/2022 35 1858 0 588 6 50 MI 5 2                                                                                                    | 19/05/2022 6536 32 21 59 44 | 90 28          |
| 6536 19/05/2022 35 1932 0 42 1                                                                                                    |                             | 81 29          |
|                                                                                                    |                             | 86 30          |
|                                                                                                    |                             | 50 31          |
|                                                                                                    | 10/05/2022 6532 49 77 90 85 | 14 32          |
|                                                                                                    | 0770072022 6001 34 62 02 03 | 40 55          |
| 6531 07/05/2022 35 1813 0 13<br>CED0 REVE 2002 35 1813 0 13                                                                                                    |                             | 07 34<br>50 25 |
|                                                                                                    | 20/04/2022 6529 47 15 76 12 | 00 35<br>00 26 |
| 6033 20/09/2022 33                                                                                                    | 28/04/2022 6527 10 85 30 17 | 50 37          |
| Source control of the second second se                                                                                                    | 26/04/2022 6526 58 88 86 50 | 53 38          |
| N* Extra PE Num                                                                                                    | 23/04/2022 6525 82 90 20 9  | 28 39          |
| 6599 (School 2010) 5 55                                                                                                    | 21/04/2022 6524 37 14 7 62  | 49 40          |
| <b>539</b> 26/05/2022 4 31                                                                                                    | 19/04/2022 6523 36 56 61 73 | 86 41          |
| 6539 26/05/2022 5 67                                                                                                    | 16/04/2022 6522 47 90 39 40 | 81 42          |
| 538 24/15/2022 1 81 Compensator                                                                                                    | 14/04/2022 6521 54 72 12 85 | 58 43          |
| <b>5538</b> 24/05/2022 2 36                                                                                                    | 12/04/2022 6520 61 44 50 41 | 30 44          |
| 6538 24/05/2022 3 72                                                                                                    | 09/04/2022 6519 25 34 68 90 | 66 45          |
| 6538 24/05/2022 4 84 POSIZIONE                                                                                                    | 07/04/2022 6518 85 29 78 75 | 87 46          |
| 6538 24/05/2022 5 40 SEDUENZA                                                                                                    | 05/04/2022 6517 28 48 17 46 | 7 47           |
| 6537 21/05/2022 1 42                                                                                                    | 02/04/2022 6516 35 41 38 6  | 73 48          |
| 6537 21/05/2022 2 28 V PASSO                                                                                                    | 31/03/2022 6515 41 29 58 24 | 50 49          |
|                                                                                                    | 29/02/2022 6514 54 99 4 57  | 00 E0          |

Non ho visualizzato tutto l'elenco ma potete constatare che il conteggio inizia dal terzo estratto.

La selezione di tutte le ruote come ruote su cui testare gli esiti ha senso se serve come visibilità per capire quali sono le ruote che rispondono meglio alle impostazioni selezionate.